## SZÉP kártya -Több juttatás, rengeteg élmény!

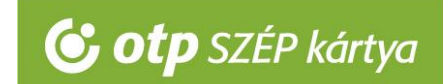

## OTP SZÉP kártya elfogadása SZÉP portálon Használati útmutató

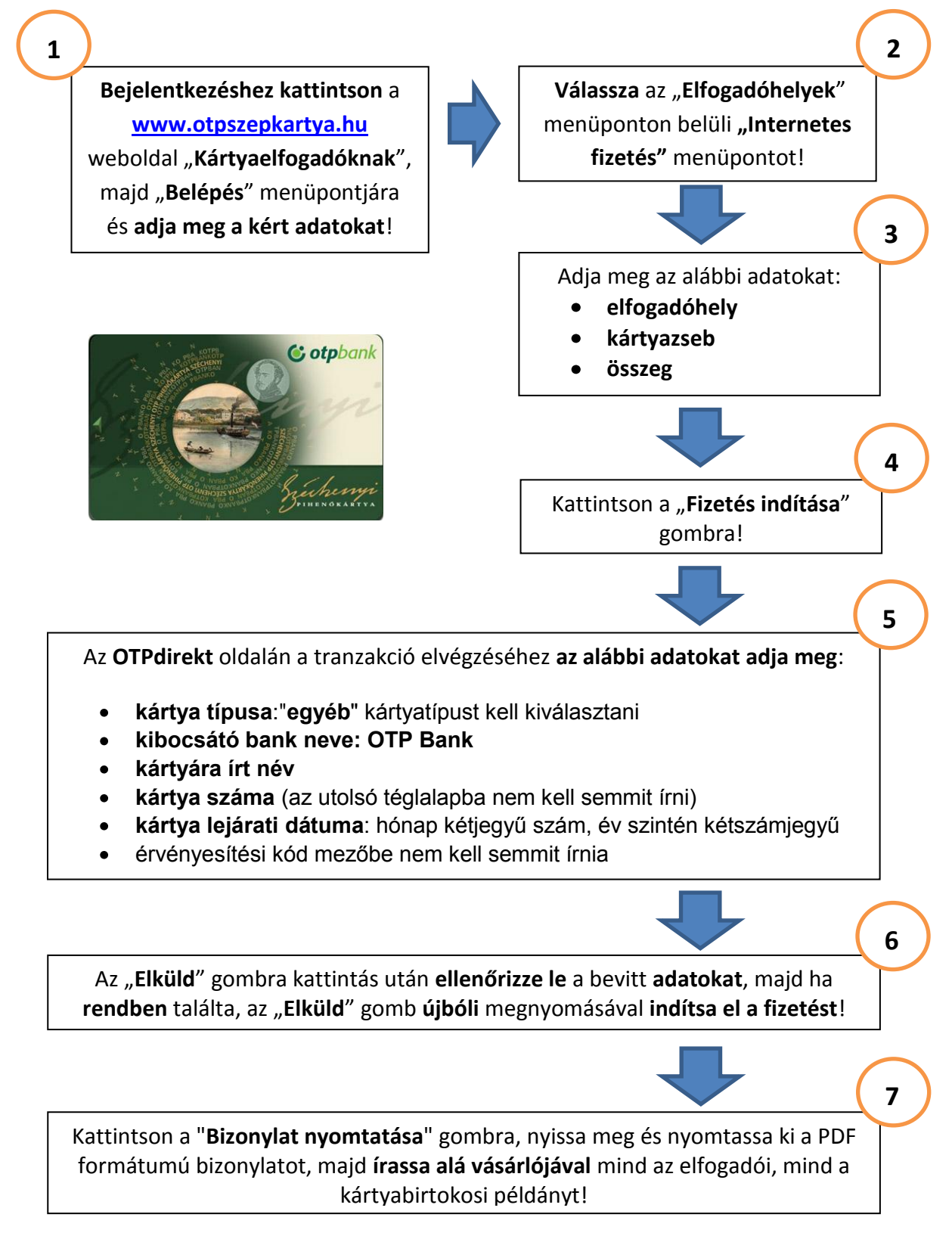

OTP SZÉP kártya elfogadással kapcsolatos kérdése esetén hívja a +36 1 3666 100 telefonszámot!